## <u>Comment trouver des fichiers cachés (Virtual Store)</u> <u>dans Windows 10</u>

Dans Windows 10, tous les documents et fichiers ne sont pas toujours visibles pour les utilisateurs. Microsoft a en effet caché certains fichiers système. Mais en quelques clics seulement, vous pouvez les faire apparaître. Il vous suffit de vous rendre sur **Metric.opt du « Virtual Store »** dans le système Windows 10.

## Comment trouver des fichiers cachés dans Windows 10

Si vous recherchez des fichiers système, ce ne sera pas tâche facile sous Windows. En effet, le système cache les fichiers par défaut. Et pour cause : les fichiers permettent au système d'exploitation de fonctionner sans problème et ne doivent être ni supprimés ni renommés. Si vous le souhaitez, vous pouvez quand même afficher les fichiers à l'aide de cette astuce.

## Comment trouver des dossiers et documents cachés

Certains documents ne devraient pas pouvoir être accessibles au premier coup d'œil à d'autres utilisateurs du PC. C'est pourquoi il existe l'option « Masquer » dans les paramètres. Mais comment retrouver ces documents cachés ? Dans l'onglet « Affichage », il y a une case intitulée « Éléments masqués ». Cochez-la et les dossiers et documents cachés seront de nouveau visibles.

## Comment afficher les fichiers système cachés

Ouvrez dans un premier temps l'explorateur et sélectionnez ensuite dans le menu « Organiser > Options des dossiers et de recherche ». Si le bouton n'est pas visible à cet endroit, vous le trouverez dans l'onglet « Affichage », sous le bouton « Options » situé tout à droite.

Une fenêtre s'ouvre alors. De nouveau dans l'onglet « Affichage », rendez-vous jusqu'au sousmenu « Fichiers et dossiers cachés » et sélectionnez « Afficher les fichiers, dossiers et lecteurs cachés ». Cliquez sur « OK ».

Presque tous les fichiers sont désormais visibles. Mais il y a aussi les fichiers super cachés (ou protégés). Ceux-là, vous ne pouvez toujours pas les voir. La raison : les fichiers cachés possèdent l'attribut « Hidden » tandis que les fichiers super cachés ont en outre l'attribut « System ». Et pour pouvoir voir ces fichiers, vous devez désactiver l'option « Masquer les fichiers protégés du système d'exploitation (recommandé) ». Cliquez sur « OK ».

Vous pouvez maintenant voir tous les fichiers sur votre disque dur !